## 連絡有りキャンセル、無断のキャンセルの 区別ができるようになりました。

連絡有りのキャンセルは黄色ボタン、無断キャンセルは赤色ボタン、 入力ミスなどでキャンセル扱いしたくない予約は紫色ボタンで区別が可能です。

| 予約のキャンセル確認                                            | $\boxtimes$ |  |  |  |  |  |
|-------------------------------------------------------|-------------|--|--|--|--|--|
| 予約をキャンセルします。                                          |             |  |  |  |  |  |
| 予約のキャンセル<br>(運絡有り) 予約のキャンセル<br>(無断) キャンセルリスト<br>に残さない |             |  |  |  |  |  |

キャンセル一覧には連絡有りは黄色アイコン、無断は赤色アイコンで表示されます。 キャンセルの種類別に絞り込み、検索することができます。

紫色はキャンセル扱いにならないので表示されません。(個人の患者情報にも履歴は残りません。)

| 予約をキャンセルした方へメールの送信                                        |                                                              |     |                     |                    |               |             |  |  |
|-----------------------------------------------------------|--------------------------------------------------------------|-----|---------------------|--------------------|---------------|-------------|--|--|
| 原者検索 キャンセルメール 見 検診おすすめメール                                 |                                                              |     |                     |                    |               |             |  |  |
| +                                                         | キャンセルをして 🖹 🚦 マークの入った患者さんを検索                                  |     |                     |                    |               |             |  |  |
| +                                                         | キャンセルした診察日 2018 〇年 07 〇月 05 〇日 (木) ~ 2018 〇年 07 〇月 05 〇日 (木) |     |                     |                    |               |             |  |  |
|                                                           |                                                              |     |                     |                    |               |             |  |  |
|                                                           |                                                              |     |                     |                    |               |             |  |  |
| 「然前のメールアドレス メールアドレス特 」 メールアドレス無 」<br>(メール 図を送る) (電話 ☆で連絡) |                                                              |     |                     |                    |               |             |  |  |
| 2.検索                                                      |                                                              |     |                     |                    |               |             |  |  |
| ── メールを送る患者を選んで、送信してください。                                 |                                                              |     |                     |                    |               |             |  |  |
| <b>墨</b> 老鼓当来一辈                                           |                                                              |     |                     |                    |               |             |  |  |
| すべてを 選択 削除 (語) メールで送信済 (録) 電話で確認済                         |                                                              |     |                     |                    |               |             |  |  |
|                                                           | $\times$                                                     | 8   | 診察日・診察時間            | 治療項目1              | 名前            | 連絡先         |  |  |
|                                                           |                                                              |     | 診療券番号               | 治療項目2              | ナマエ           | 携帯アドレス      |  |  |
|                                                           |                                                              | æ   | 2018年 7月 5日 9時 10分  |                    | 和田 志保子        | 55500002222 |  |  |
|                                                           |                                                              |     | 2                   |                    | ワダ" シホコ       | cojp        |  |  |
|                                                           |                                                              | •   |                     | 2018年 7月 5日 9時 30分 | 29時 30分 渡部 香織 | 44400004444 |  |  |
|                                                           | U                                                            |     | 3                   |                    | ワタヘ" カオリ      | co.jp       |  |  |
| Ŧ                                                         | _                                                            | *   | 2018年 7月 5日 9時 50分  |                    | 瀬川 真奈美        | 00022225555 |  |  |
|                                                           | U                                                            |     | 4                   |                    | セガ ワ マナミ      | co.jp       |  |  |
| Ŧ                                                         |                                                              | . € | 2018年 7月 5日 10時 30分 |                    | 須藤 香          | 00022224444 |  |  |
|                                                           |                                                              |     | 5                   |                    | スト゜ウ カオル      | co.jp       |  |  |
| 該当                                                        | 該当件数4件 * 123 *                                               |     |                     |                    |               |             |  |  |

## メールアドレス登録完了の画面を変更しました。

WEB予約を利用される患者様に、次回からスムーズなログインをしていただくため、 登録完了時の文言を変更しました。

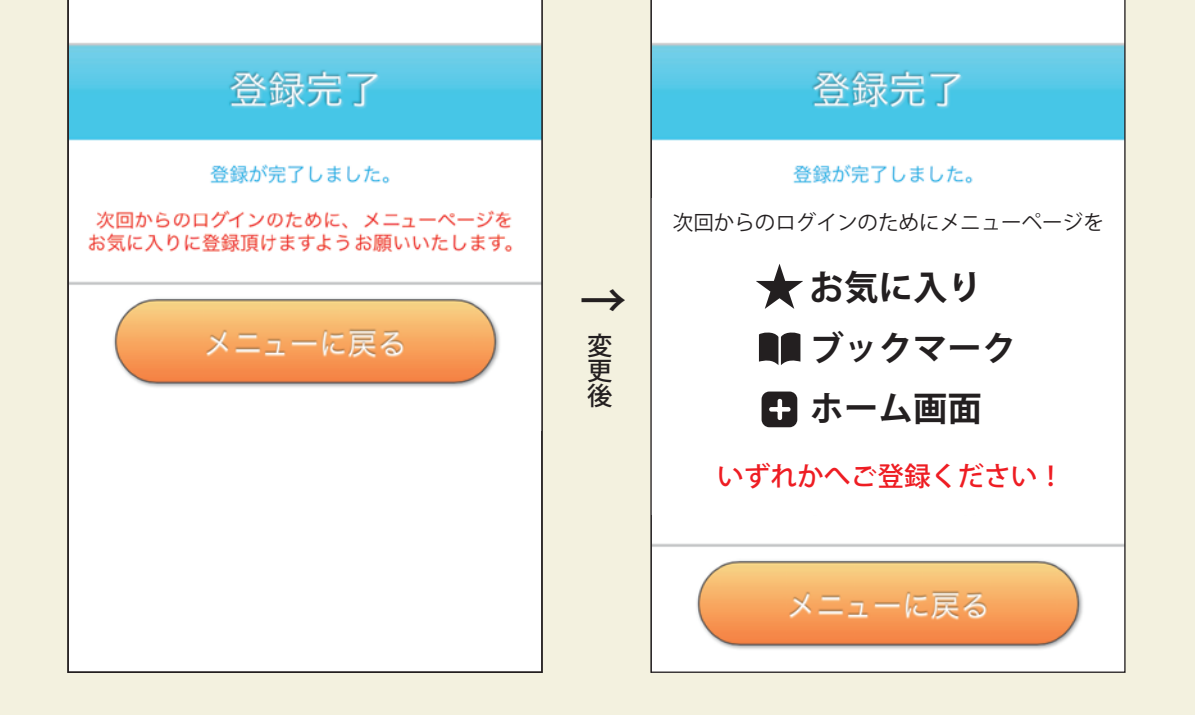

空メール送信後の返信メール (登録用URL) にも下記の文言を追加しました。 ※登録後、こちらのURLでマイページ (メニュー画面) ヘログインできます。

dentareserve